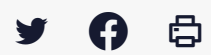

### [OD - Publication] Revenir sur le statut « publié » ou « non publié » de vos publications

 $\stackrel{\scriptstyle{\scriptstyle{\pm}}}{}$  Télécharger le tutoriel PDF 252.89 ko

Accéder à la page service

Visualiser et modifier le statut "publié" ou "non publié" de vos publications

# Visualiser et modifier le statut « publié » ou « non publié » de vos publications

Dans le menu **« Toutes les publications** « , vous trouverez l'ensemble des actes (délibérations et budgets) issus du flux de télétransmission des actes.

Dans la colonne « État« , il s'agit bien du statut de publication effectif au moment où vous consultez cette page :

- **publié : l'URL de la délibération est disponible** sur les portails opendata et la délibération et ses annexes sont publiées sur la marque blanche
- non publié : l'URL de la délibération n'est pas disponible sur les portails opendata et la délibération et ses annexes ne sont pas publiées sur la marque blanche

Les métadonnées de la délibération (nom, objet, date, etc.) sont a minima publiés sur les portails opendata.

| Menu                                                                  | Gestion des publicat<br>SIREN: 253514491                         | tions opendata            |          |                      |              |                |                    | ٤                 |
|-----------------------------------------------------------------------|------------------------------------------------------------------|---------------------------|----------|----------------------|--------------|----------------|--------------------|-------------------|
| À statuer<br>Toutes les publications<br>Marque blanche<br>Paramétrage | Cliquer sur une ou plusieurs délibérations pour changer son état |                           |          |                      |              |                | bliées sur la marc | que blanche.      |
|                                                                       | Nombre de publications à                                         | valider (1)               | Recherch | her des publications |              |                |                    |                   |
|                                                                       | Numéro de l'acte                                                 | Objet                     |          | Date de l'acte 🔱     | Type d'acte  | État           | Actions            |                   |
|                                                                       | D_21_59                                                          | 21-59_DOTATION_PROVISIONS |          | 15-12-2021           | Délibération | Non publié     | 0/                 |                   |
|                                                                       |                                                                  |                           |          |                      | Items        | per page: 10 🔻 | 1 – 1 of 1         | $\langle \rangle$ |

Mode opératoire pour changer l'état de publication d'une délibération

# Mode opératoire pour changer l'état de publication d'une délibération

Cliquer sur la ligne de la délibération visée (1), et vous verrez les boutons apparaître (2) :

| Menu                    | Gestion des publications opendata                                                                                                    |                                                                                                    |                                                                                       |           |
|-------------------------|----------------------------------------------------------------------------------------------------|----------------------------------------------------------------------------------------------------|---------------------------------------------------------------------------------------|-----------|
| À statuer               | SIREN. 233314491                                                                                                    |                                                                                                    |                                                                                       |           |
| -                       | TOUTES LES PUBLICATIONS                                                                                                    | alasian dan antas                                                                                                    |                                                                                       |           |
| Toutes les publications | vous trouverez ici rensemble des actes (deliberations et budgets) issus du nux de teletransr                                                                                                    | nission des actes.                                                                                                    |                                                                                       |           |
| Marque blanche          | Dans la colonne "État", il s'agit bien du statut de publication effectif au moment où vous con                                                                                                    | sultez cette page :                                                                                                   |                                                                                       |           |
| Paramétrage             | <ul> <li>publié : l'URL de la délibération est disponible sur les portails opendata et la délibéra</li> <li>non publié : l'URL de la délibération n'est pas disponible sur les portails opendata et</li> </ul>          | ation et ses annexes sont publiées sur la ma<br>t la délibération et ses annexes ne sont pas                          | irque blanche<br>publiées sur la marque blanche                                       |           |
| i uluneuuge             | Les métadonnées de la délibération (nom, objet, date, etc.) sont a minima publiés sur les por                                                                                                    | rtails opendata.                                                                                                    |                                                                                       |           |
|                         | < 0 0                                                                                                    |                                                                                                    |                                                                                       |           |
|                         | Nombre de publications (61)                                                                                                    | Rechercher des publications                                                                                           |                                                                                       |           |
|                         | Nombre de publications (61) Numéro de l'acte Objet                                                                                                    | Rechercher des publications                                                                                           | Type d'acte État                                                                      | Actions 🗧 |
|                         | Nombre de publications (61)           Numéro de l'acte         Objet           D_2022_05         PENALITES-P1-T2_TRAVAUX_ANNULATION         1                                                                           | Rechercher des publications Date de l'acte  28-04-2022                                                                | Type d'acte État<br>Délibération Publié                                               | Actions   |
|                         | Nombre de publications (61)           Numéro de l'acte         Objet           D_2022_05         PENALITES-P1-T2_TRAVAUX_ANNULATION         1           22_04         TABLEAU_EFFECTIFS_MODIF                           | Rechercher des publications           Date de l'acte ↓           28-04-2022           08-03-2022                      | Type d'acte État<br>Délibération Publié<br>Délibération Publié                        | Actions   |
|                         | Nombre de publications (61)       Numéro de l'acte     Objet       D_2022_05     PENALITES-P1-T2_TRAVAUX_ANNULATION       22_04     TABLEAU_EFFECTIFS_MODIF       D_22_03     PENALITES-P1-T2_TRAVAUX_ANNULATION_ANNEXE | Rechercher des publications           Date de l'acte ↓           28-04-2022           08-03-2022           27-01-2022 | Type d'acte État<br>Délibération Publié<br>Délibération Publié<br>Délibération Publié | Actions E |

Vous pouvez publier le document visé avec le bouton vert :

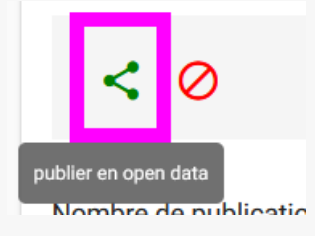

Vous pouvez dépublier le document visé avec le bouton rouge :

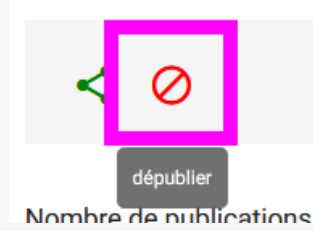

Dès que vous cliquez sur « **publier** » ou « **dépublier**« , l'état de publication de la délibération change dans la liste en fonction de ce que vous avez choisi.

Mode opératoire pour changer l'état de publication de plusieurs délibérations en même temps

### Mode opératoire pour changer l'état de publication de plusieurs délibérations en même temps

Cliquer sur les lignes de délibérations visées, (1) et (2) dans l'exemple ci-dessous, et vous verrez les boutons apparaître (3) :

| Menu      | Gestion des publications opendata<br>SIREN: 253514491 | ۵ | î |
|-----------|-------------------------------------------------------|---|---|
| À statuer |                                                       |   | 1 |

| Toutes les publications       | Vous trouverez ici l'ensen                                                                                                    | nble des actes (délibérations et budgets) issus du flux de télétransm    | ssion des actes.           |                 |        |         |     |  |
|-------------------------------|----------------------------------------------------------------------------------------------------|--------------------------------------------------------------------------|----------------------------|-----------------|--------|---------|-----|--|
| Marque blanche<br>Paramétrage | Dans la colonne "État", il s'agit bien du statut de publication effectif au moment où vous consultez cette page :<br>• publié : FURL de la délibération est disponible sur les portails opendata et la délibération et ses annexes sont publiées sur la marque blanche<br>• non publié : FURL de la délibération n'est pas disponible sur les portails opendata et la délibération et ses |                                                                          |                            |                 |        |         |     |  |
|                               | Les métadonnées de la d                                                                                                    | élibération (nom, objet, date, etc.) sont a minima publiés sur les porti | ails opendata.             |                 |        |         |     |  |
|                               | Nombre de publications (                                                                                                    | (61)                                                                     | Rechercher des publication | S               |        |         |     |  |
|                               | Numéro de l'acte                                                                                                    | Objet                                                                    | Date de l'act              | e ↓ Type d'acte | État   | Actions |     |  |
|                               | D_2022_05                                                                                                    | PENALITES-P1-T2_TRAVAUX_ANNULATION                                       | 28-04-202                  | 2. Délibération | Publié | 0 /     |     |  |
|                               | 22_04                                                                                                    | TABLEAU_EFFECTIFS_MODIF                                                  | 08-03-202                  | 2 Délibération  | Publié | 0/      |     |  |
|                               | D_22_03                                                                                                    | PENALITES-P1-T2_TRAVAUX_ANNULATION_ANNEXE                                | 27-01-202                  | 2 Délibération  | Publié | 0 /     |     |  |
|                               | D_22_02                                                                                                    | RUHD_MODIF_CATALOGUE                                                     | 27-01-202                  | 2 Délibération  | Publié | 0/      |     |  |
|                               | D 22 01                                                                                                    | DSP MODIF CATALOGUE                                                      | 27-01-202                  | Délibération    | Publié | A 2 1   | • • |  |

#### Vous pouvez **publier** les document visés avec le bouton **vert** :

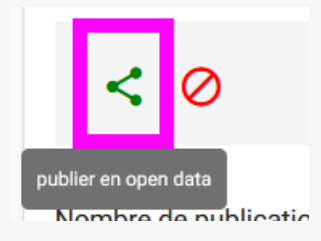

Vous pouvez dépublier les documents visés avec le bouton rouge :

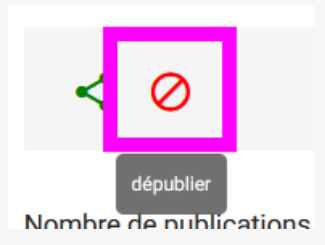

### 澎

Pour modifier en même temps le statut de publication de toutes les délibérations, sélectionnez les toutes en cliquant en haut à droite de la colonne des cases à cocher :

| Menu                                                                  | Gestion des publica<br>SIREN: 253514491                                                                                                    | ations opendata                                                                                                    |                                                                                                    |                                         |                                    |             |         |   |   |
|-----------------------------------------------------------------------|----------------------------------------------------------------------------------------------------|----------------------------------------------------------------------------------------------------|----------------------------------------------------------------------------------------------------|-----------------------------------------|------------------------------------|-------------|---------|---|---|
| À statuer<br>Toutes les publications<br>Marque blanche<br>Paramétrage | TOUTES LES F<br>Vous trouverez lei fense<br>Dans la colonne "État", il<br>• publié : l'URL de l<br>• non publié : l'URL<br>Les métadonnées de la d | PUBLICATIONS<br>mble des actes (délibérations et budgets) issus du flux de télétran<br>l s'agit bien du statut de publication effectif au moment où vous co<br>la délibération est disponible sur les portails opendata et la délibé<br>. de la délibération n'est pas disponible sur les portails opendata<br>délibération (nom, objet, date, etc.) sont a minima publiés sur les p | smission des actes.<br>nsultez cette page :<br>ération et ses annexes sont p<br>et la délibération et ses anne<br>ortails opendata. | ubliées sur la ma<br>exes ne sont pas p | rque blanche<br>ubliées sur la mar | que blanche |         |   | 2 |
|                                                                       | Nombre de publications                                                                                                    | (61)                                                                                                    | Rechercher des                                                                                                    | publications                            |                                    |             |         |   |   |
|                                                                       | Numéro de l'acte                                                                                                    | Objet                                                                                                    |                                                                                                    | Date de l'acte 🚽                        | Type d'acte                        | État        | Actions |   |   |
|                                                                       | D_2022_05                                                                                                    | PENALITES-P1-T2_TRAVAUX_ANNULATION                                                                                                    |                                                                                                    | 28-04-2022                              | Délibération                       | Publié      | o       | 1 | 1 |
|                                                                       | 22_04                                                                                                    | TABLEAU_EFFECTIFS_MODIF                                                                                                    |                                                                                                    | 08-03-2022                              | Délibération                       | Publié      | 0       | 1 | 1 |
|                                                                       | D_22_03                                                                                                    | PENALITES-P1-T2_TRAVAUX_ANNULATION_ANNEXE                                                                                                    |                                                                                                    | 27-01-2022                              | Délibération                       | Publié      | o       | 1 | 1 |
|                                                                       | D_22_02                                                                                                    | RUHD_MODIF_CATALOGUE                                                                                                    |                                                                                                    | 27-01-2022                              | Délibération                       | Publié      | 0       | 1 |   |
|                                                                       | D 22 01                                                                                                    | DSP MODIE CATALOGUE                                                                                                    |                                                                                                    | 27-01-2022                              | Délibération                       | Publié      | 0       |   | - |